## Create and Add a Signature for Sent Email:

1. At the top right, go to the gear icon and then click on SETTINGS.

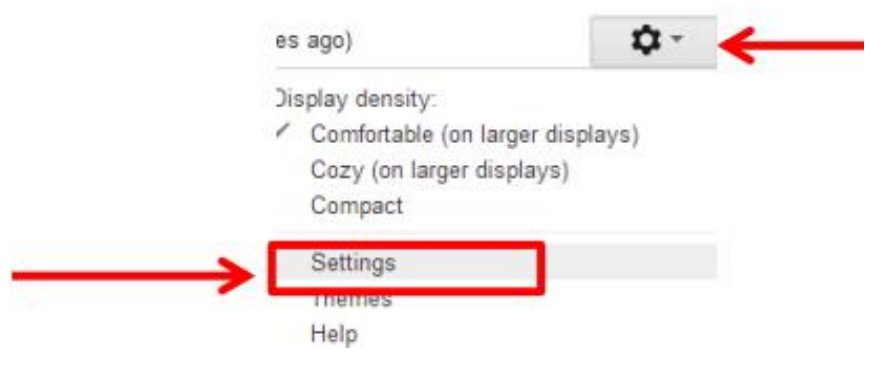

2. Under the GENERAL Tab, scroll to the bottom and locate the Signature text box.

| General Labels Inbo                                                           | x Accounts Filters Forwarding and POP/IMAP Chat Web Clips Labs Offline Themes                                                                |  |  |
|-------------------------------------------------------------------------------|----------------------------------------------------------------------------------------------------|--|--|
| People Widget:<br>Learn more                                                  | Show the people widget - Display information about participants to the right of each conversation Hide the people widget                     |  |  |
| Create contacts for<br>auto-complete:                                         | When I send a message to a new person, add them to Other Contacts so that I can auto-<br>complete to them next time I'll add contacts myself |  |  |
| Signature:<br>(appended at the end of all<br>outgoing messages)<br>Learn more | ● No signature<br>●<br>B I U T                                                                                                    |  |  |
|                                                                               |                                                                                                    |  |  |

3. Click on the radio button under NO SIGNATURE to enable the signature textbox.

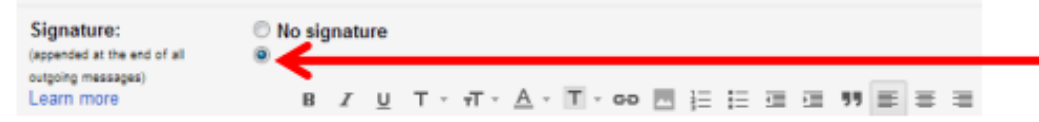

4. Enter the desired signature in the provided textbox. Once you are done, scroll to the bottom of the page and click SAVE CHANGES.

| Signature:                                                                                                    | O No signature                                                                                                    |
|----------------------------------------------------------------------------------------------------|----------------------------------------------------------------------------------------------------|
| (appended at the end of all<br>outgoing messages)                                                                                                    |                                                                                                    |
| Learn more                                                                                                    | B I U T - T - A - T - c-> M ≟ ∷ ⊡ ⊡ F F F                                                                                                    |
| Personal level<br>indicators:                                                                                                    | <ul> <li>No indicators</li> <li>Show indicators - Display an arrow ( &gt; ) by messages sent to my address double arrow ( &gt; ) by messages sent only to me.</li> </ul>                                                                                                    |
| Snippets:                                                                                                    | <ul> <li>Show snippets - Show snippets of the message (like Google web search!).</li> <li>No snippets - Show subject only.</li> </ul>                                                                                                    |
| Vacation responder:<br>(sends an automated reply to<br>incoming messages. If a contact<br>sends you several messages,<br>this automated reply will be sent<br>at most once every 4 days)<br>Learn more | <ul> <li>Vacation responder off</li> <li>Vacation responder on</li> <li>First day: October 22, 2012 Ends: (optional)</li> <li>Subject:</li> <li>Message:</li> <li>Only send a response to people in my Contacts</li> </ul>                                                                                                    |
| Outgoing message<br>encoding:                                                                                                    | Only send a response to people in West Virginia Univers     Only send a response to people in West Virginia Univers     Only send a response to people in West Virginia Univers     Only send a response to people in West Virginia Universe     Only send a response to people in West Virginia Universe     Only send a response to people in West Virginia Universe     Only send a response to people in West Virginia Universe     Only send a response to people in West Virginia Universe     Only send a response to people in West Virginia Universe     Only send a response to people in West Virginia Universe     Only send a response to people in West Virginia Universe     Only send a response to people in West Virginia Universe     Only send a response to people in West Virginia Universe |
| Learn more                                                                                                    |                                                                                                    |